## 7. Pregled in oddaja prijave

Na zadnjem koraku se vam na zaslonu prikaže predogled izpolnjene prijave. Podatke preglejte!

- S klikom na gumb »Oddaj prijavo«, elektronsko podpišete in oddate prijavo. V primeru težav in za tehnično pomoč pri vstopu v prijavo in elektronskim podpisovanjem se obrnite na e-naslov: ekc@gov.si, tel: 080 2002 (od 8.00 do 22.00 ure med delavniki).
- Če želite popraviti kateri del prijave, kliknite na gumb »Nazaj«. •

Preglej in oddaj prijavo 6/6 PRIJAVA ŠE NI ODDANA! 0 Preden oddate prijavo preglejte svoje podatke, saj jih po oddaji ne boste mogli več spreminjatil Prijavo elektronsko oddate s klikom na gumb Oddaj prijavo na dnu strani. PRIJAVA ZA VPIS V ŠTUDIJSKO LETO 2024/2025 Vrsta prijave Vpis v 1. letnik Številka prijave 2024470155 Stopnja študija Prva stopnja Razpis za vpis TESTNI RAZPIS ZA VPIS NA DODIPLOMSKE IN ENOVITE MAGISTRSKE ŠTUDIJSKE PROGRAME v študijskem letu 2024/2025 - Univerza v Ljubijani, Univerza v Mariboru, Univerza na Primorskem, Univerza v Novi Gorici, Datum 16. 1. 2024 Univerza v Novem mestu, Nova univerza in samostojni visokošolski zavodi OSEBNI PODATKI 4000000154834 Kraj rojstva Slovenije 2. 2. 2000 Ime in prilmek Klara TEST Telefon EMŠO E-pošta podpora-evs.mizs@gov.sl Državljanstvo Avstrije Datum rojstva 2. 2. 2000 Spol Ženski STALNO PREBIVALIŠČE NASLOV ZA OBVESTILA KOLODVORSKA CESTA 12, DOMŽALE, 1230-Naslov Ime in prilmek Klara TEST DOMŽALE Naslov KOLODVORSKA CESTA 12, DOMŽALE, 1230-DOMŽALE Država Slovenije Slovenije Država SREDNJEŠOLSKA IZOBRAZBA Srednješolsko spričevalo imam Ne Način zaključka srednje šole Splošna matura Država srednje šole SLOVENIIA Dodatni maturitetni predmet DOSEDANJA VISOKOŠOLSKA IZOBRAZBA Visokošolsko izobrazbo že imam Ne PRIJAVA ZA ŠTUDIJ - 1. IZBIRA UP, Fakulteta za humanistične študije Visokošolski zavod Študijski program Kulturna dediščina TEST FHŠ Kulturna dediščina - enopredmetna smer Smer/modul Kraj študija Koper Slovenščina lezik izvedbe Način študija Redni PRILOGE Za vašo prijavo priloge niso zahtevane ŽELITE PREJETI PDF ODDANE PRIJAVE? Na e-poštni naslov, ki sem ga navedel v prijavi, želim prejeti PDF oddane prijave Z oddajo prijave jamčite za resničnost podatkov, navedenih v tem prijavnem obrazou in potrjujete, da ste seznanjeni z vsebino razpisa za vpis, na katerega se prijavljate, ter tudi z uporabo vaših osebnih podatkov za namen prijave. • <u>Več informacij</u> ODDAJ PRIJAVO Nazaj Navodila

Če želite na e-poštni naslov, ki ste ga navedli v prijavi za vpis, prejeti PDF oddane prijave, morate s kljukico označiti polje s kvadratkom (glej sliko spodaj):

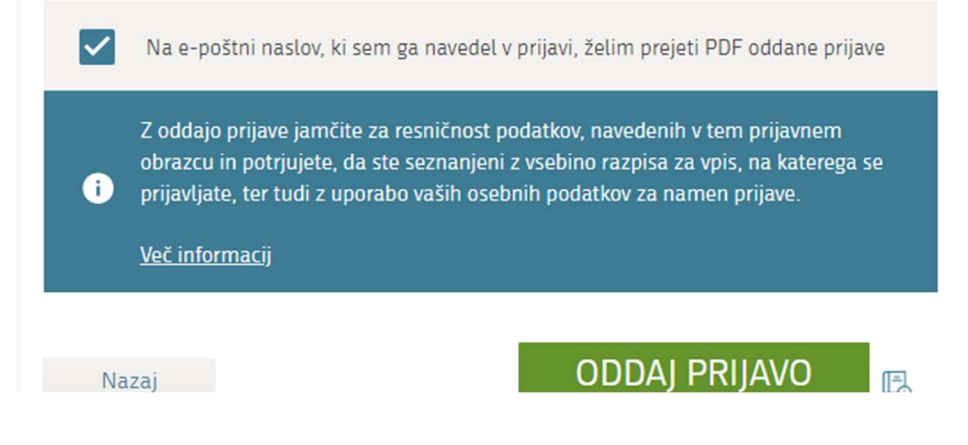

Po uspešno oddani prijavi se vam izpiše obvestilo:

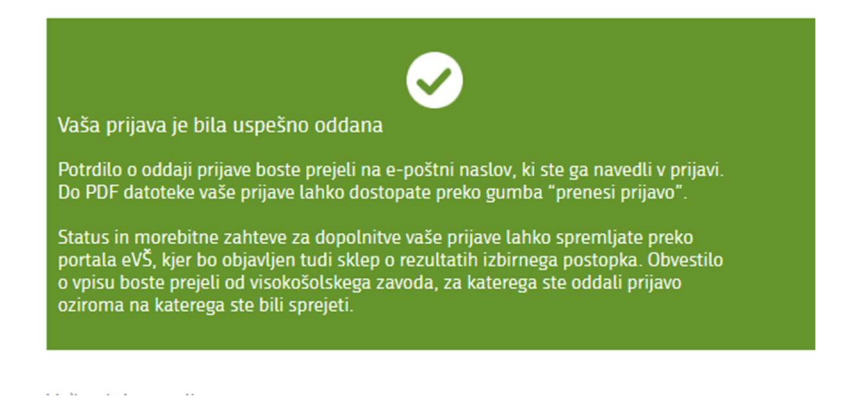

*Po oddaji prijave boste* na e-poštni naslov, ki ste ga navedli v prijavi za vpis, prejeli potrditveno sporočilo

Primer elektronskega sporočila, ki ga kandidat dobi na svoj e-naslov, ko uspešno elektronsko odda svojo prijavo:

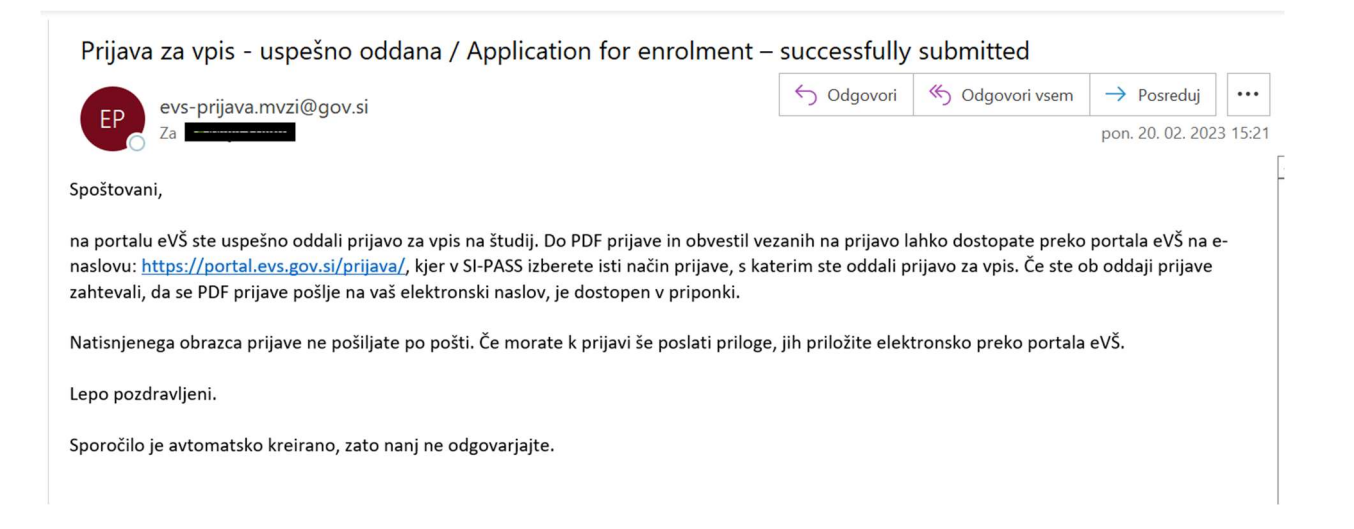

Do svoje uspešno elektronsko oddane prijave za vpis dostopate preko portala eVŠ, kjer v SI-PASS izberete isti način oddaje prijave, s katerim ste oddali prijavo za vpis. Videli boste vašo elektronsko oddano prijavo za vpis, ki je statusu ODDANA.

| PRIJAVA 14                         |                |               |                                                                                                    | 🛓 Razširi prijavo |  |
|------------------------------------|----------------|---------------|----------------------------------------------------------------------------------------------------|-------------------|--|
| Številka prijave<br>Status prijave | 2024470154<br> | Razpis        | TESTNI RAZPIS ZA VPIS NA DODIPLOMSKE IN ENOVITE<br>MAGISTRSKE ŠTUDIJSKE PROGRAME v študijskem letu 202<br>- Univerza v Ljubljani, Univerza v Mariboru, Univerza na<br>Primorskem, Univerza v Novi Gorici, Univerza v Novem me<br>Nova univerza in samostojni visokošolski zavodi |                   |  |
|                                    |                | Prijavni rok  | Prvi prijavni rok - testiranje                                                                                                    | Status ODPRT      |  |
|                                    |                | Vrsta prijave | Vpls v 1. letnik                                                                                                    | Datum 16.01.2024  |  |
| PRIJAVA 15                         |                |               |                                                                                                    | J. Parily of two  |  |
|                                    |                |               |                                                                                                    |                   |  |
| Številka prijave                   | 2024470155     | Razpis        | TESTNI RAZPIS ZA VPIS NA ODDIPLOMSKE IN ENOVITE<br>MAGISTRSKE ŠTUDIJSKE PROGRAME V študijskem letu 2024/202                                                                                                    |                   |  |
| Status prijave                     | ODDANA         |               | Primorskem, Univerza v Novi Gorici, U<br>Nova univerza in samostojni visokošol                                                                                                    | ošolski zavodi    |  |
|                                    |                | Prijavni rok  | Prvi prijavni rok - testiranje                                                                                                    | Status ODPRT      |  |
|                                    |                | Vrsta prijave | Vpis v 1. letnik                                                                                                    | Datum 16.01.2024  |  |

V kolikor je prijava v statusu NEDOKONČANA, to pomeni, da ni izpolnjena do konca in elektronsko oddana. Preko gumba »Uredi« vstopite vanjo in jo elektronsko oddajte do zadnjega koraka.

S klikom na gumb »Razširi prijavo« se odprejo podrobni podatki o prijavi.

Preko gumba »Prenesi prijavo« si lahko natisnete pdf vaše elektronsko oddane prijave za vpis:

| PRIJAVA 15                         |                                       |               |                                                                                                    | 🛓 Prenesi prijav                          | ∕o <b>X</b> Izbriši prijavo |
|------------------------------------|---------------------------------------|---------------|----------------------------------------------------------------------------------------------------|-------------------------------------------|-----------------------------|
| Številka prijave<br>Status prijave | 2024470155<br>ODDANA                  | Razpis        | TESTNI RAZPIS ZA VPIS NA DODIPLOMSKE IN ENOVITE<br>MAGISTRSKE ŠTUDIJSKE PROGRAME v študijskem letu 2024/2/<br>Univerza v Ljubljani, Univerza v Mariboru, Univerza na<br>Primorskem, Univerza v Novi Gorici, Univerza v Novem mestu,<br>Nova univerza in samostojni visokošolski zavodi |                                           |                             |
|                                    |                                       | Prijavni rok  | Prvi prijavni rok - te                                                                                                    | stiranje                                  | Status ODPRT                |
|                                    |                                       | Vrsta prijave | Vpis v 1. letnik                                                                                                    |                                           | Datum 16.01.2024            |
|                                    | Zavod                                 | Progra        | ım                                                                                                    | Modul                                     | Način                       |
| Prva izbira                        | UP, Fakulteta za humanistične študije | e Kulturn     | a dediščina TEST FHŠ                                                                                                    | Kulturna dediščina -<br>enopredmetna smer | REDNI                       |

| NASLOV ZA POŠI<br>Visokošolska prijav<br>Ljubljani, p.p. 524,<br>PRIJAVA ZA VPIS       | LJANJE<br>/no-informacijska služba, Univerza v<br>1001 LJUBLJANA<br>S ZA ŠTUDIJSKO LETO 2023/2024                            | Prijava oddana:<br>20.02.2023 15:20:25                                    | Način oddaje:<br>DIGITALNO                            |     |
|----------------------------------------------------------------------------------------|----------------------------------------------------------------------------------------------------|---------------------------------------------------------------------------|-------------------------------------------------------|-----|
| RAZPIS ZA VPIS N<br>študijskem letu 202<br>Univerza v Novi Go<br>Prijavni rok: Prvi pr | NA DODIPLOMSKE IN ENOVITE MA<br>23/2024 - Univerza v Ljubljani, Univerz<br>prici, Univerza v Novem mestu, Nova<br>ijavni rok | GISTRSKE ŠTUDIJSKI<br>za v Mariboru, Univerza<br>univerza in samostojni v | E PROGRAME v<br>na Primorskem,<br>visokošolski zavodi |     |
| Vrsta prijave:                                                                         | Vpis v 1. letnik                                                                                                    | Številka:                                                                 | a: 2023-505                                           | 080 |
| Stopnja:                                                                               | Prva stopnja                                                                                                    | Datu                                                                      | m: 20.02.2023                                         |     |
| OSEBNI PODAT                                                                           | кі                                                                                                    |                                                                           |                                                       |     |

... se izpiše cela prijava za vpis ...

S klikom na gumb »Izbriši prijavo« izbrišete vašo že oddano prijavo za vpis.

S klikom na gumb »**Uredi priloge**« se odpre stran s prilogami izbrane prijave za vpis. Priloge so lahko dokumenti, ki ste jih dodali na portal (spričevala, slike ...), sklep o izbirnem postopku, poziv za dopolnitev vloge in drugo.

| PRIJAVA 11       |                                                                              |                                        | <b>⊥</b> Prenesi                                                                                                    | prijavo 🗙 Izbriši prijavo                      |  |
|------------------|------------------------------------------------------------------------------|----------------------------------------|----------------------------------------------------------------------------------------------------|------------------------------------------------|--|
| Številka prijave | 2024470117                                                                   | Razpis                                 | TESTNI RAZPIS ZA VPIS NA DODIPLO<br>MAGISTRSKE ŠTUDIJSKE PROGRAME                                                                                                    | MSKE IN ENOVITE<br>v študijskem letu 2024/2025 |  |
| Status prijave   | ODDANA                                                                       |                                        | - Univerza v Ljubljani, Univerza v Mariboru, Univerza na<br>Primorskem, Univerza v Novi Gorici, Univerza v Novem mestu,<br>Nova univerza in samostojni visokošolski zavodi |                                                |  |
|                  |                                                                              | Prijavni rok                           | Prvi prijavni rok - testiranje                                                                                                    | Status ODPRT                                   |  |
|                  |                                                                              | Vrsta prijave                          | Vpis v 1. letnik                                                                                                    | Datum 14.01.2024                               |  |
|                  | Zavod                                                                        | Progra                                 | m Modul                                                                                                    | Način                                          |  |
| Prva izbira      | UP, Pedagoška fakulteta                                                      | Pedago                                 | zika                                                                                                    | REDNI                                          |  |
| Priloge          | Diploma o mednarodni maturi<br>(International Baccalaureat -<br>IB) v tujini | Priloga ni bila oddana                 |                                                                                                    | Uredi priloge                                  |  |
|                  | Zahtevane so aktivnosti na<br>znotraj roka za oddajo pril                    | a prilogah! S klik<br>og, oziroma skli | com na gumb Uredi priloge lahko dodat<br>adno s prejetimi opombami uredite že o                                                                                            | e manjkajoče priloge,<br>ddane priloge.        |  |